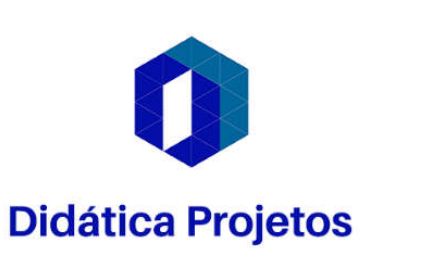

En españoj

## Autodesk Advance Steel Volumen 1

www.didaticaprojetos.com.br

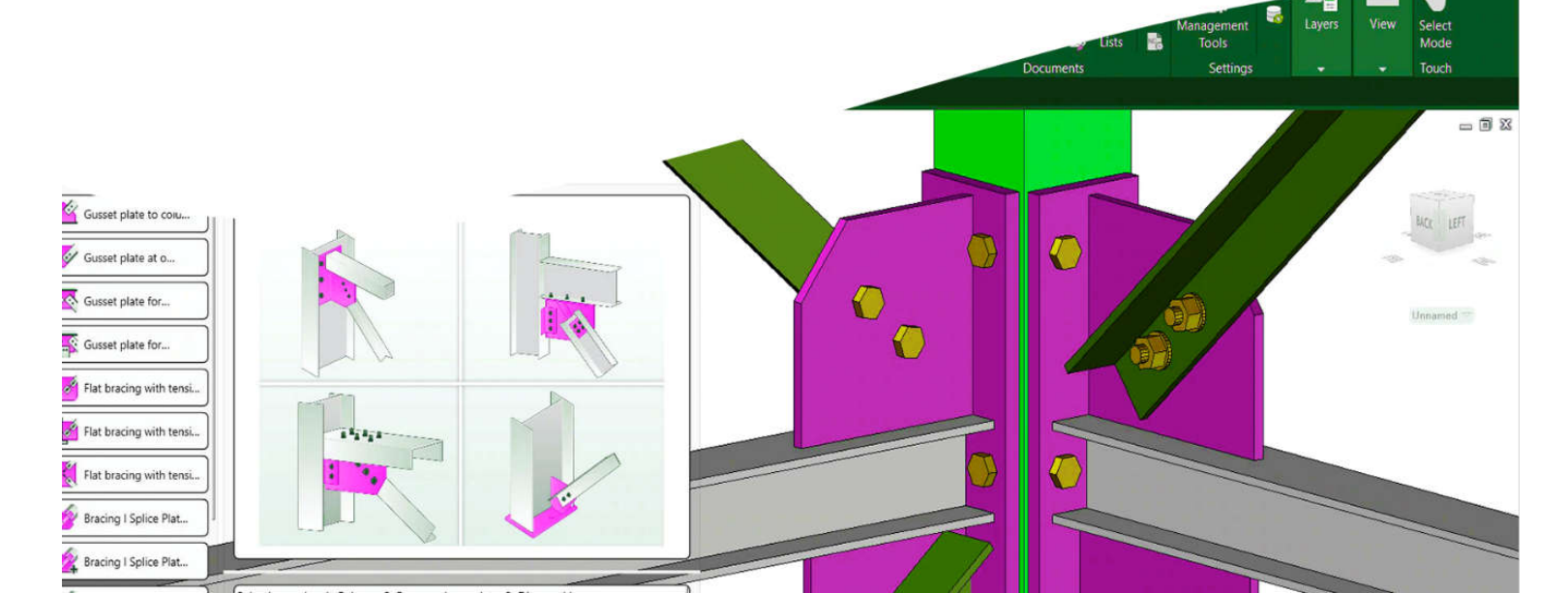

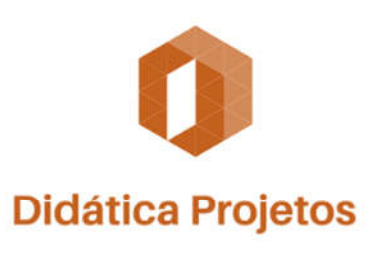

En esperiol

# Autodesk Advance Steel Volumen 1

www.didaticaprojetos.com.br

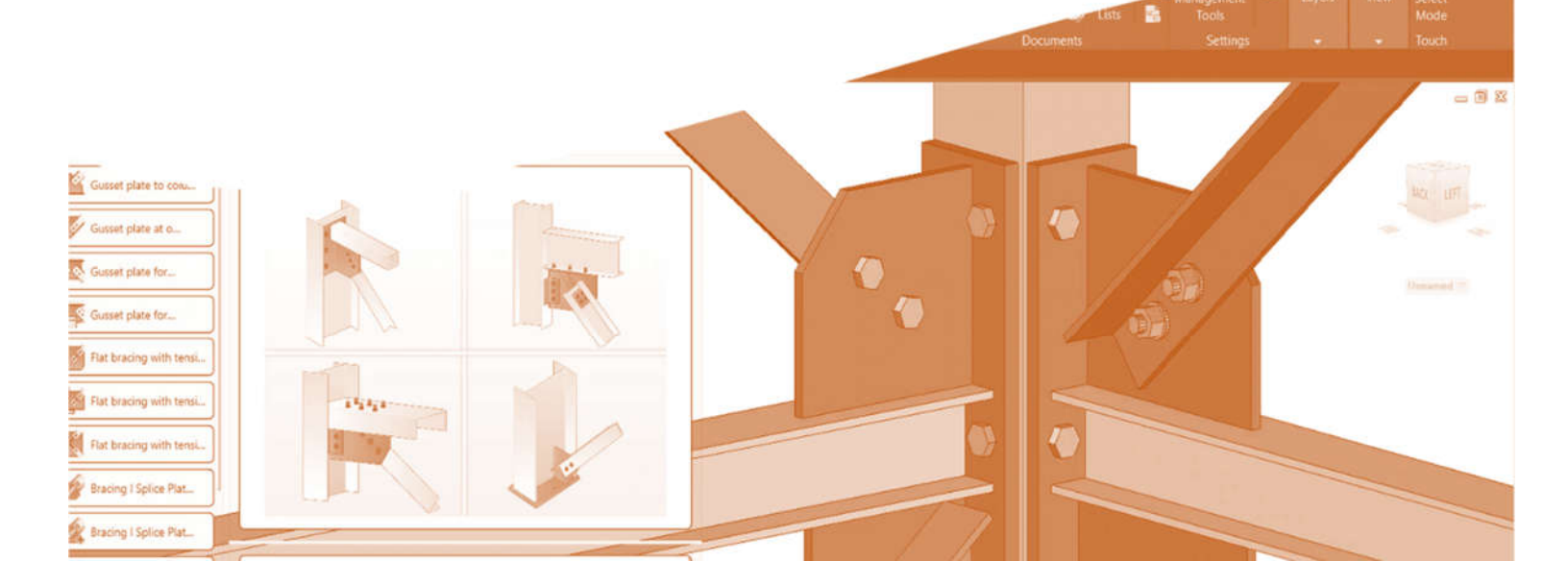

"Autodesk, el logotipo de Autodesk, Autodesk Advance Steel son marcas comerciales registradas o marcas comerciales de Autodesk, Inc., y/o sus subsidiarias y/o filiales en EE. UU. y/o en otros países. Todos los demás nombres de marcas, nombres de productos o marcas comerciales pertenecen a sus respectivos titulares. Autodesk se reserva el derecho de modificar las ofertas de productos y servicios, así como las especificaciones y los precios en cualquier momento sin previo aviso, y no se hace responsable de los errores tipográficos o gráficos que puedan aparecer en este documento. © 2017 Autodesk, Inc. Todos los derechos reservados." Autodesk y Autodesk Advance Steel son marcas comerciales registradas o marcas comerciales de Autodesk, Inc, y/o sus subsidiarias y/o filiales en EE. UU. y/o en otros países, capturas de pantalla de Autodesk reimpresas con el permiso de Autodesk, Inc. "Capturas de pantalla de Autodesk reimpresas por cortesía de Autodesk, Inc."

### Introducción

Este material tiene como objetivo aprender y profundizar la técnica de dibujo y modelado utilizando el software de acero avanzado de autodesk. El punto de partida y la primavera del desarrollo de este trabajo fue la escasez de material relacionado con el software en portugués ya que hay muchos autores y eruditos en inglés.

### ¿A quién está destinado este material?

Este material está destinado principalmente a todos los ingenieros civiles, el cálculo de la mecánica y los diseñadores de estructuras metálicas y los amantes de los detalles y el modelado de estructuras metálicas que están en el nivel básico, sin dejar de ser útiles para aquellos que ya practican el software de acero avanzado de autodesk.

Antonio Ronaldo C. Dias es ingeniero mecánico graduado del campus UNESP (Universidade Estadual Paulista) de Ilha Solteira - SP. Actualmente es estudiante del programa de posgrado en ciencias mecánicas en la UFSC en Joinville y es profesor de cursos técnicos en mecánica y electromecánica en el Centro Educativo "Dario Geraldo Salles"

Tiene varios libros publicados en la asignatura de licitaciones públicas y tiene otra pasión que es el área de modelado y cálculo de estructuras metálicas.

### Dedicación

Primero a Dios por la oportunidad de compartir mi conocimiento

A mis padres hermanos y colegas que siempre me han animado a mí y a mi esposa y compañero y a mis hijos.

Al Sr. Deepak Maini y a todos los que colaboraron directa o indirectamente para la realización de esta extensa obra.

Cualquier crítica o comentario se puede enviar al correo electrónico

contato@didaticaprojetos.com.br

didaticacontato@gmail.com

### Prefacio

Autodesk Advance Steel es un software diseñado específicamente para la industria de detalles de acero. Con estándares y herramientas basados en países para colocar secciones de acero y generar documentación, este programa se está convirtiendo en un producto preferido para la industria de detalles de acero en todo el mundo.

También hay un alto nivel de interoperabilidad entre Autodesk Advance Steel y Autodesk Revit, que permite a los ingenieros estructurales crear el modelo en Revit y, a continuación, pasarlo a los detallistas de acero que pueden incorporar a Advance Steel para crear dibujos de fabricación y listas de materiales.

Esta interoperabilidad también permite a los Ingenieros y Detallistas sincronizar cualquier cambio entre sus modelos.

Deepak Maini

Autor de

Up and Running with Autodesk Navisworks 2020 Up and Running with Autodesk Advance Steel 2020

## RESUMEN

| Capítulo 1 - Introducción a Autodesk Advance Steel                                                                                       | 13                               |
|----------------------------------------------------------------------------------------------------|----------------------------------|
| Autodesk Advance Steel                                                                                                    | 14                               |
| Personalización del área del proyecto AAS                                                                                                | 15                               |
| CUI (Personalizar interfaz de usuario)                                                                                                   | 15                               |
| Administrador de estilos visuales                                                                                                    | 16                               |
| Creación de una plantilla estándar                                                                                                    | 18                               |
| Comandos y accesos directos útiles en AAS                                                                                                | 21                               |
| Flujo de trabajo de Autodesk Advance Steel                                                                                               | 22                               |
| Interfaz do Autodesk Advance Steel                                                                                                    | 23                               |
| Autodesk Advance Steel Palettes                                                                                                    | 25                               |
| Personalización del escritorio                                                                                                    | 27                               |
| Proceso de creación de un nuevo proyecto                                                                                                 | 29                               |
| Estructura de carpetas de un nuevo proyecto                                                                                              | 32                               |
| Configuración del proyecto                                                                                                    | 33                               |
| Cambiar el paquete de idioma AAS                                                                                                    | 34                               |
| ¿Cómo inserto rejillas en Autodesk Advance Steel?                                                                                        | 34                               |
| Eje único                                                                                                    | 35                               |
| Secuencia de 4 ejes                                                                                                    | 35                               |
| Símbolo de nivel                                                                                                    | 35                               |
| Malla circular                                                                                                    | 35                               |
| Eliminar eje                                                                                                    | 36                               |
| Insertar eje                                                                                                    | 36                               |
| Eje de corte                                                                                                    | 36                               |
| Extender el eje                                                                                                    | 36                               |
| Crear secuencia, distancia                                                                                                    | 36                               |
| ¿Cómo insertar elementos concretos en Autodesk Advance Steel?                                                                            | 37                               |
| Paredes                                                                                                    | 38                               |
| Losas                                                                                                    | 38                               |
| Viga de hormigón                                                                                                    | 38                               |
| Columna de hormigón                                                                                                    | 40                               |
| Viga curva de concreto                                                                                                    | 41                               |
| Paleta de herramientas                                                                                                    | 41                               |
| Paleta de conexiones                                                                                                    | 42                               |
| Configurar la paleta de herramientas o conexiones                                                                                        | 43                               |
| Capitulo 2 - Insercion y edición de perfiles estructurales                                                                               | 44                               |
| insercion de perfiles estructurales                                                                                                    | 45                               |
| Insercion de perfiles laminados                                                                                                    | 47                               |
| Menu de edición de perfiles                                                                                                    | 54                               |
| Insercion de perfiles plegados                                                                                                    |                                  |
| Inserción de barras planas y redondas                                                                                                    | 54                               |
| inserción de nertiles laminados en trio viotros nertiles                                                                                 | 54<br>57                         |
| inservice de permis raminados en moy otros permes                                                                                        | 54<br>57<br>58                   |
| Inserción de secciones estructurales curvas                                                                                              | 54<br>57<br>58<br>59             |
| Inserción de secciones estructurales curvas<br>Inserción de perfiles en líneas, arcos o polilíneas                                       | 54<br>57<br>58<br>59<br>59       |
| Inserción de secciones estructurales curvas<br>Inserción de perfiles en líneas, arcos o polilíneas<br>Comando PEDIT, EXPLODE y SPLINEDIT | 54<br>57<br>58<br>59<br>59<br>60 |

| Inserción de perfiles estructurales continuos             | .61 |
|-----------------------------------------------------------|-----|
| Edición de perfiles estructurales insertados              | .61 |
| Dividir y unir perfiles estructurales                     | .62 |
| Unir perfiles estructurales                               | .62 |
| Propiedades de coincidencia                               | .63 |
| Inserción de perfiles compuestos                          | .63 |
| Inserción de vigas soldadas                               | .65 |
| Capítulo 3 - Elementos estructurales avanzados            | .66 |
| Inserción de gantries                                     | .67 |
| Edición de Gantries                                       | .68 |
| Insertar martes                                           | .69 |
| Inserción de cerchas                                      | .70 |
| Caibro - Viga con celosía                                 | .77 |
| Inserción de escalera recta                               | .81 |
| Inserción de escalera simple                              | .85 |
| Inserción de escalera helicoidal                          | .86 |
| Inserción de pasamanos                                    | .87 |
| Inserción de escalera de marinero                         | 93  |
| Inserción de recubrimientos                               | .94 |
| Inserción de recubrimientos con abertura                  | .98 |
| Tirantes simples                                          | .99 |
| Brace con placa atornillada                               | 00  |
| Capítulo 4 - Placas base en vigas y columnas              | 02  |
| Paleta de conexiones1                                     | 03  |
| Inserción de placas en vigas1                             | 05  |
| Placa base en juntas                                      | 05  |
| Placa base de tubería1                                    | 07  |
| Placa base en juntas de esquina1                          | 08  |
| Placa base en junta de corte1                             | 10  |
| Inserción de juntas en una viga de columna1               | 11  |
| Tornillo marco rodilla1                                   | 11  |
| Conexión de bastidor con placas de arco y placa superior1 | 12  |
| Conexión en el escritorio del perfil1                     | 13  |
| Conexión en el alma del perfil                            | 14  |
| Asiento de viga en columna1                               | 15  |
| Asiento de viga en la columna con curvas1                 | 16  |
| Mesa de escritorio de momento1                            | 17  |
| Capítulo 5 - Juntas y conexiones en vigas y columnas      | 19  |
| Estructura rodilla con alma1                              | 20  |
| Enmarcar la rodilla con alma1                             | 21  |
| Conexión de bastidor con placas superiores1               | 22  |
| Conexión de placas en el alma1                            | 23  |
| Conexión con dos arcos de perfil1                         | 24  |
| Rodilla de marco con dos cuñas1                           | 25  |
| Columna - Viga del asiento - Cantones1                    | 26  |
| Asiento de viga de columna - T1                           | 27  |
| Conexión con soporte de viga1                             | 28  |
| Viga del asiento T1                                       | 29  |
|                                                           |     |

| Conexión de momento1                                    | 30  |
|---------------------------------------------------------|-----|
| Mesa de escritorio de momento1                          | 32  |
| Placa final a dos de columna1                           | 33  |
| Placa de extremo de un lado entre la columna y la viga1 | 34  |
| Elevador de doble perfil1                               | 35  |
| Inserción de juntas en martes laminados en frío1        | 36  |
| Copiar la conexión del martes1                          | 38  |
| Capítulo 6 - Juntas y conexiones entre haces 1          | 39  |
| Vértice de techo con arco1                              | 40  |
| Diseño conjunto1                                        | 41  |
| Alma de doble ápice1                                    | 42  |
| Superposición del empalme de la placa frontal           | 44  |
| Empalme de la articulación de solapamiento1             | 45  |
| lunta de ángulo soldada1                                | 46  |
| Junta con solapamiento de placa frontal                 | 47  |
| Placa cortante                                          | 151 |
| Angulo de clip                                          | 155 |
| lunta sesoada                                           | 158 |
| Doble ángulo de clip lateral                            | 159 |
| lunta de viga de plataforma                             | 159 |
| lunta de viga de plataforma sesoada                     | 160 |
| Canítulo 7 - Inserción de placas y barandillas          | 163 |
| Inserción de placas                                     | 164 |
| Placa rectangular desde el nunto central                | 164 |
| Placa rectangular de dos puntos                         | 166 |
| Placa poligonal                                         | 167 |
| Place de une politínee                                  | 168 |
| Place desde tres puntos                                 | 168 |
| Polilínea de una placa                                  | 168 |
| Places plagadas                                         | 160 |
| Placa plegada sin ajusto de posición                    | 160 |
| Placa plegada sin ajuste de posición                    | 109 |
| Placa piegaua con ajuste de posicion                    | 170 |
| Placa cuiva recorciaa                                   |     |
| Placa piegaua conica                                    |     |
| Flaca circular en origen                                | 174 |
| El Objeto principal de la tabla piegada                 |     |
| Compropar el desdoplamiento de la placa                 |     |
| Placas separadas                                        |     |
| Union de dos placas                                     |     |
| Placas separadas a traves de una línea                  |     |
| Insercion de rejilias                                   | 1// |
| Cuadricula estandar                                     | 1/8 |
| Cuadricula rectangular                                  | 179 |
| Barra de cuadricula                                     | 1/9 |
| Contornos en piacas                                     | 180 |
| Contorno rectangular central                            |     |
| Contorno rectangular dos puntosl                        | 182 |
| Contorno circular de dos puntosl                        | 83  |

| Contorno poligonal                                                       | .183 |
|--------------------------------------------------------------------------|------|
| Contorno del elemento                                                    | .183 |
| Contorno exacto                                                          | .184 |
| Contorno del elemento                                                    | .184 |
| Capítulo 8 - Conexiones y perfiles personalizados                        | 186  |
| La paleta de herramientas                                                | .187 |
| Conexiones personalizadas                                                | .188 |
| Crear modelo de conexión                                                 | .188 |
| Método de definición                                                     | .189 |
| Inserción de placas en la mesa de vigas                                  | .195 |
| Inserción de placas paralelas en la mesa de vigas                        | .196 |
| Inserción de placas en el alma de la viga                                | .197 |
| Inserción de tornillos en la mesa de vigas                               | .198 |
| Inserción de conectores en la mesa de vigas                              | .199 |
| Introducir el perfil de usuario                                          | .199 |
| Capítulo 9 - Navegador y filtros del proyecto                            | 203  |
| Grupo de conexión                                                        | .204 |
| Quitar una conexión de un grupo                                          | .204 |
| Modificar las propiedades de conexión dentro de un grupo                 | .204 |
| Filtro de búsqueda                                                       | .205 |
| Guardar criterios de búsqueda                                            | .206 |
| Búsqueda de objetos con tipos específicos                                | .206 |
| Cómo buscar un conjunto Maestro de un grupo                              | .207 |
| Mostrar el resultado de una búsqueda en un cuadro de diálogo             | .207 |
| Navegador de proyectos                                                   | .208 |
| Crear vistas de modelo                                                   | .208 |
| Crea cámaras en el modelo                                                | .210 |
| Cámara de nodo                                                           | .211 |
| Agrupación de elementos estructurales                                    | .213 |
| Creación de niveles en la estructura                                     | .215 |
| Explorar el modelo                                                       | .216 |
| Tutoriales del Capítulo 10                                               | 220  |
| Tutorial 1 - ¿Cómo crear un perfil de usuario?                           | .220 |
| Tutorial 2 - ¿Cómo copiar la misma conexión en otros perfiles?           | .223 |
| Tutorial 3 - Personalizar la hoja de dibujo                              | .225 |
| Tutorial 4 - Personalizar la paleta de estilos y procesos de dibujo      | .227 |
| Tutorial 5 - Crear un techo curvo para un gimnasio                       | .230 |
| Tutorial 6 - Exportar la estructura modelada a Robot Structural Analisys | .231 |
| Tutorial 7 - Crear una conexión personalizada                            | .233 |
| Tutorial 8 - Añadir datos de fabricación al ensamblaje                   | .237 |
| Tutorial 9 - Buscar elementos estructurales mediante un filtro de búsqu  | ueda |
| ·                                                                        | .238 |
| Tutorial 10 - Seleccione sólo objetos con funciones similares            | .240 |
| Referencias                                                              | .241 |